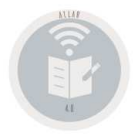

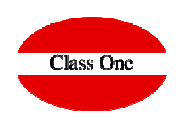

### Howto

## Como Funcionamiento de Previsiones de Cobros y Pagos.

Release 20.01

ClassOne | HospitalitySoftware&Advisory

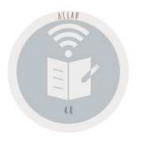

## **INTRODUCCIÓN**

Normalmente estamos acostumbrados a que la Contabilidad sea un útil exclusivo para pagar nuestros impuestos y no una herramienta de uso común para que usted pueda tomar decisiones, en este sentido en el resto del mundo es fundamental las Previsiones de Cobros y Pagos, "casi", es la técnica más sofisticada del "PINCHO". Pensemos que si esto les valió a nuestros abuelos, porque no nos va a valer a nosotros. Partiendo de este concepto funcional está diseñado y sobre todo pensado este apartado.

Los datos que se poseen en este fichero, se debieron de dar en el apartado de Carga de Apuntes, opciones <C> y/o <N> ya que es el único punto de entrada de datos para las previsiones de Cobros y Pagos. Cierto que se pueden generar también automáticamente pero desde la propia Carga de Apuntes, cuando en el Proveedor/Cliente/Nomina esté correctamente configurado en el apartado de Formas de Pago.

En la Carga de Apuntes usted puede un apunte p.ej., de ventas en las Cuentas de Clientes (opción C), las previsiones para nuestro Cobro del importe para dicha factura, de igual similitud en Compras

De igual forma puede dar apuntes que no sean contables o bien que no los haya dado por olvido en el apartado anterior p.ej., una previsión de aquellos pagos de nómina que aproximadamente vayamos a pagar, seguros, luz, etc., los apuntes de esta naturaleza deben de darse en el lado contrario al que irían contabilizados (610 Sueldos y Salarios para previsión debe ir al Haber). Esto se consigue dando la opción <N> en la propia Carga de Apuntes, no teniendo en cuenta dicho importe para nada excepto en Previsiones de Cobros y Pagos.

Teniendo en cuenta lo expuesto anteriormente vamos a ver casos prácticos

En la Carga de Apuntes al indicarle al sistema que es una previsión nos pedirá que le demos fechas e importes para las mismas hasta completar el importe que hemos dado en el movimiento. Por tanto la última Previsión que demos, después de dar la Fecha, si la siguiente imputación le damos <CR=Tecla valor Intro>, nos asumirá la diferencia de la suma de lo dado con el resto para completar la previsión. En ,os importes no se pueden dar importes superiores al importe dado en el Apunte.

Si al dar una Previsión Allar se encuentra con que existe un importe igual en dicha cuenta, nos solicita si vamos a darlo de Baja puesto que suponemos que es el Pago/Cobro de la Previsión, en caso negativo nos solicitará que demos más altas de Fechas – Importes para Previsión de Cobros y/o Pagos.

Esta opción es de gran utilidad siempre y cuando utilicemos en Cobros y Pagos de las facturas, recibos, etc., de igual forma la opción <C> de Carga de Apuntes, ya que se supone que para hacer la imputación de la deuda, hemos dicho que es una Previsión de Cobros y/o Pagos, por lo que ya poseemos el importe grabado.

Al ser las Previsiones de Cpbros y/o Pagos para varios años, es una tabla que no "muere" nunca, quedando las mismas para sucesivos años. Cuando se efectúa la apertura de nuevo año esta es una de las tablas que se copiarán en la Contabilidad del AÑO SIGUIENTE.

Este fue el primer concepto de Previsiones de Cobros y/o Pagos que ha ido evolucionando en ALLAR, por ello se explican las posibilidades que existen en los siguientes capítulos.

ClassOne|HospitalitySoftware&Advisory

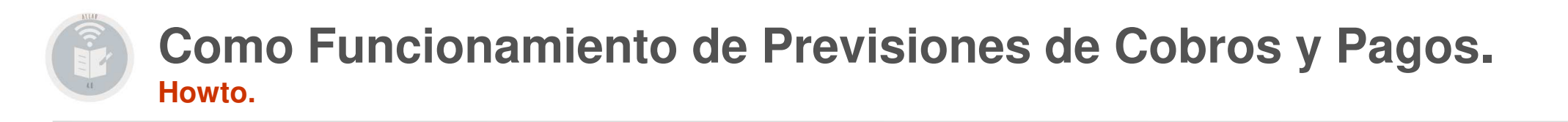

- 1.- Creación automática de previsiones de Pago Automáticas
- 2.- Creación automática de previsiones de Pago manuales
- 3.- Explicación detallada de Previsiones de Cobros y Pagos.
- 4.- Ejemplo completo de una previsión

| 1. Creació                                                                                                    | 1. Creación automática de previsiones de Pago Automáticas                                        |  |  |  |  |  |  |  |  |
|----------------------------------------------------------------------------------------------------|--------------------------------------------------------------------------------------------------|--|--|--|--|--|--|--|--|
| C                                                                                                    | Datos bancarios - ISO 20022 >                                                                    |  |  |  |  |  |  |  |  |
| IBAN                                                                                                    | ES44 0075 0818 6706 0231 0696 BIC/SWIFT Cheque                                                   |  |  |  |  |  |  |  |  |
| Tipo pago                                                                                                    | Cheque ordinario  Forma de entrega Recogida por el solicita Forma de pago                        |  |  |  |  |  |  |  |  |
| Tipo doc.                                                                                                    | Cheque cl ▼     Doc. cruzado     No cruzad ▼     Emitir carta     Por defecl ▼     NO a la orden |  |  |  |  |  |  |  |  |
| ld. remesas                                                                                                    | Fecha acept. remesas     02/01/2014     Nivel servicio     SEPA                                  |  |  |  |  |  |  |  |  |
|                                                                                                    |                                                                                                  |  |  |  |  |  |  |  |  |
| FORMA DE PAGO                                                                                                    |                                                                                                  |  |  |  |  |  |  |  |  |
| <ul> <li>Si lleva en TIPO de FORMA de PAGO va a espacios (en Blanco), NO TIENE AUTOMATICO DE PREVISIONES de COBROS/PAGOS, los siguientes campos van a CEROS.</li> <li>Si lleva un carácter diferente de espacios, lleva automatismo de Previsiones de Cobros y Pagos, y los siguientes campos van con valores de acuerdo a:</li> </ul> |                                                                                                  |  |  |  |  |  |  |  |  |
| > 999 Días del Primer GIRO                                                                                                    |                                                                                                  |  |  |  |  |  |  |  |  |
| 99 Cadencia del resto de GIROS                                                                                                    |                                                                                                  |  |  |  |  |  |  |  |  |
| > 9                                                                                                    | 99 Número de GIROS                                                                               |  |  |  |  |  |  |  |  |
| ▶ 9                                                                                                    | 99 Día del mes FIJO DE PAGO                                                                      |  |  |  |  |  |  |  |  |

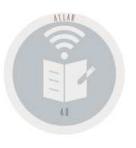

#### 2. Creación automática de previsiones de Pago Manual

Previsiones no automáticas, se generan el la propia Carga de Apuntes, cuando nos pida confirmación del Apunte teclearemos una <C>, en el caso de que sea una Previsión Contable (es decir que sea válido además de la Previsión el propio apunte Contable que estamos dando, o bien una <N> para que EXCLUSIVAMENTE se genere una Previsión.

Otra forma cómoda de dar Previsiones Manualmente pero sin olvidarnos de ellas, es que para aquellas cuentas de Previsiones (Proveedores, Clientes, ...), que deseemos dárselas nos pondrá una <C> automáticamente si en su ficha Contable marcamos el bullet de Previsiones de Cobros/Pagos. Debemos saber que el momento en el que nos solicita las Previsiones nos podemos salir y NO DARLAS.

|                   | Edit Account ×                                                         | Algunos eiemplos                                                     |           |                       |       |                       |                     |  |  |  |
|-------------------|------------------------------------------------------------------------|----------------------------------------------------------------------|-----------|-----------------------|-------|-----------------------|---------------------|--|--|--|
| Account           | 24230001                                                               |                                                                      |           | 0                     | ,     | •                     |                     |  |  |  |
| Title             | RANCHOS REUNIDOS SA                                                    |                                                                      | Fier      | mplo Contabilidad Ger | neral | Previsiones           |                     |  |  |  |
| Breakdown         |                                                                        |                                                                      | Ljei      |                       | nerui |                       | •                   |  |  |  |
| Code Risk         |                                                                        |                                                                      |           |                       |       |                       |                     |  |  |  |
| Reconcilable      |                                                                        |                                                                      | FACTURA D | E UN PROVEEDOR PO     | R IMP | ORTE DE 1.210.00€ a 3 | 0.60.90             |  |  |  |
| Value date        |                                                                        | 600 (1.000.00€                                                       |           |                       |       |                       |                     |  |  |  |
| Currency          |                                                                        |                                                                      |           |                       |       |                       |                     |  |  |  |
| Tax type          | Ψ]                                                                     |                                                                      |           |                       |       |                       |                     |  |  |  |
| Forecast Payments |                                                                        | Contabilidad General                                                 |           |                       |       | Previsiones           |                     |  |  |  |
| Multi-label       |                                                                        |                                                                      |           |                       |       |                       |                     |  |  |  |
| Forward Debit     | 4,516,253.74                                                           | 600 (1 000 00€ )                                                     |           | 40001 (1 210 00)      |       | F                     | 402.226             |  |  |  |
| Forward Credit    | 800,000.00                                                             |                                                                      |           | 40001 (1.210,00)      |       | Fecha 30.04.2020      | 403,33 <del>t</del> |  |  |  |
| Balance Account   | 3,716,253.74                                                           | 472 (210,00€)                                                        |           |                       |       | Fecha 30.05.2020      | 403,33€             |  |  |  |
|                   |                                                                        |                                                                      |           |                       |       | Fecha 29.06.2020      | 403.34€             |  |  |  |
|                   | ~                                                                      |                                                                      |           |                       |       |                       | ,                   |  |  |  |
|                   |                                                                        |                                                                      |           |                       |       |                       |                     |  |  |  |
|                   |                                                                        | Despues de dar el importe 1210,00 en la cuenta 40001 Teclear <c></c> |           |                       |       |                       |                     |  |  |  |
|                   |                                                                        |                                                                      |           |                       |       |                       |                     |  |  |  |
|                   |                                                                        | COMPRA DE UN ORDENADOR A 36 LETRAS                                   |           |                       |       |                       |                     |  |  |  |
|                   |                                                                        |                                                                      |           |                       |       |                       |                     |  |  |  |
|                   | igual que el apunte anterior pero 36 fechas distintas con sus importes |                                                                      |           |                       |       |                       |                     |  |  |  |
|                   |                                                                        |                                                                      |           |                       |       |                       |                     |  |  |  |

#### ClassOne | HospitalitySoftware&Advisory

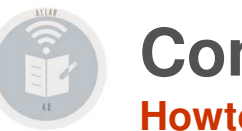

3. Explicación detallada de Previsiones de Cobros y Pagos.

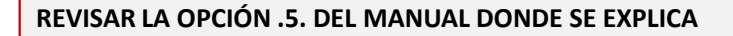

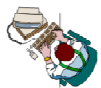

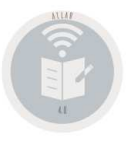

#### 4. Ejemplo completo

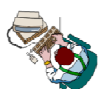

Hemos definido el Proveedor 40000150 CIAL CONF y PAN RAMOS SL con la Forma de Pago SIGUIENTE:

"4" | 30 Días | de 30 en 30 días | 3 Pagarés | Dejando que se calcule la posible fecha de PAGO por el propio sistema

| Editar General        |                                      |                                                                       |                                 |              |              |                |                       |                       |
|-----------------------|--------------------------------------|-----------------------------------------------------------------------|---------------------------------|--------------|--------------|----------------|-----------------------|-----------------------|
| Cuenta<br>Descripción | 40000150<br>CIAL CONF y PAN RAMOS SL | Tipo                                                                  | Tipo Proveedor •                |              |              |                |                       |                       |
|                       |                                      | Dates hancaries ISO 20022                                             |                                 |              |              |                |                       |                       |
|                       | IBAN<br>Tipo pago                    | ES44 0075 0818 6706 0231 0696           Cheque ordinario           Fo | ario     v     Forma de entrega |              | Forma de     | e [4 ] 30      | <b>Cheque</b><br>∫ 30 | <ul> <li>✓</li> </ul> |
|                       | Tipo doc.<br>Id. remesas             | Cheque cl  Doc. cruzado Fecha                                         | No cruzac 🔻                     | Emitir carta | Por defect 🔻 | Nivel servicio | NO a la orden<br>SEPA | T.                    |

ClassOne|HospitalitySoftware&Advisory

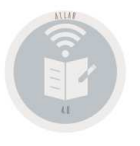

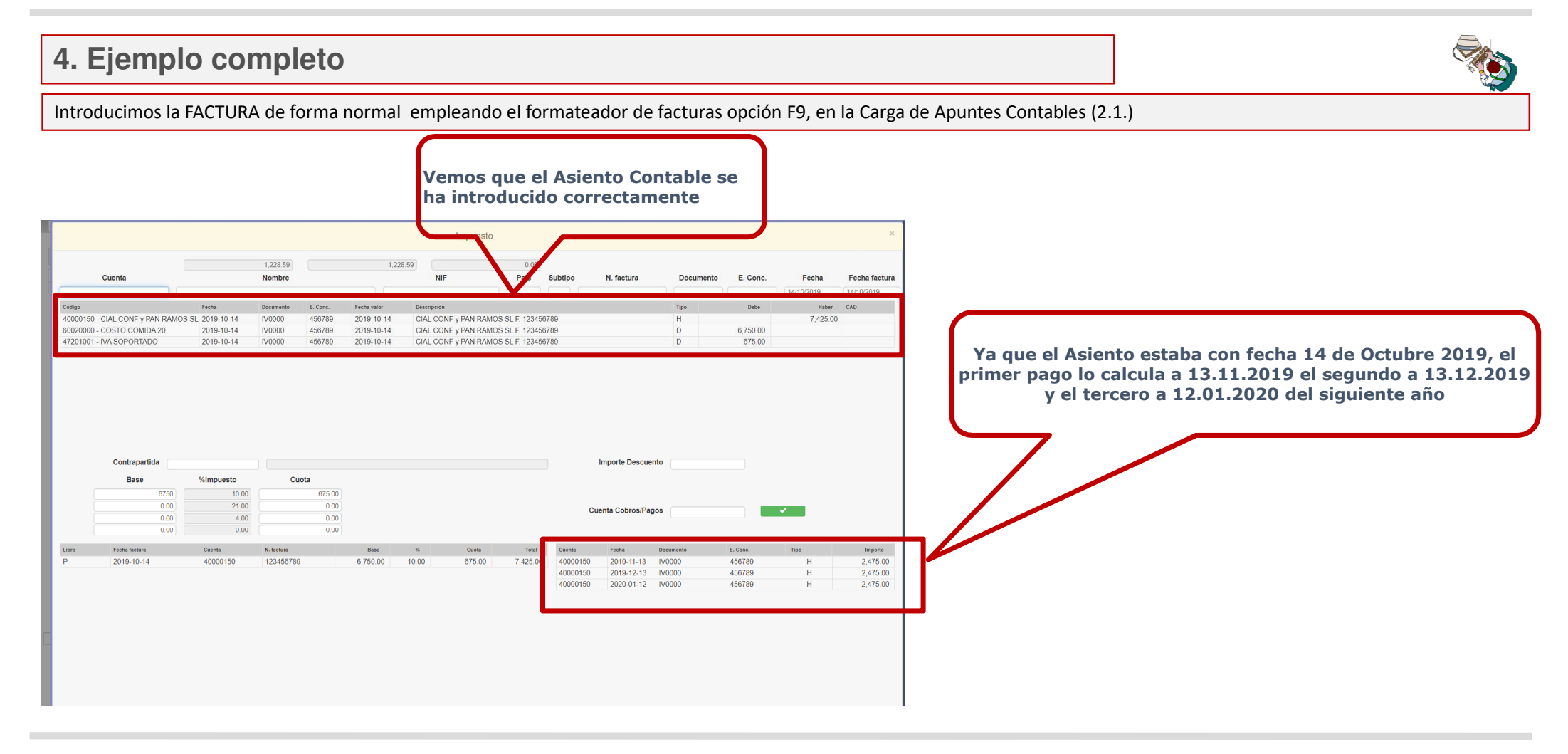

#### ClassOne|HospitalitySoftware&Advisory

## HowTo

Como Funcionamiento de Previsiones de Cobros y Pagos.

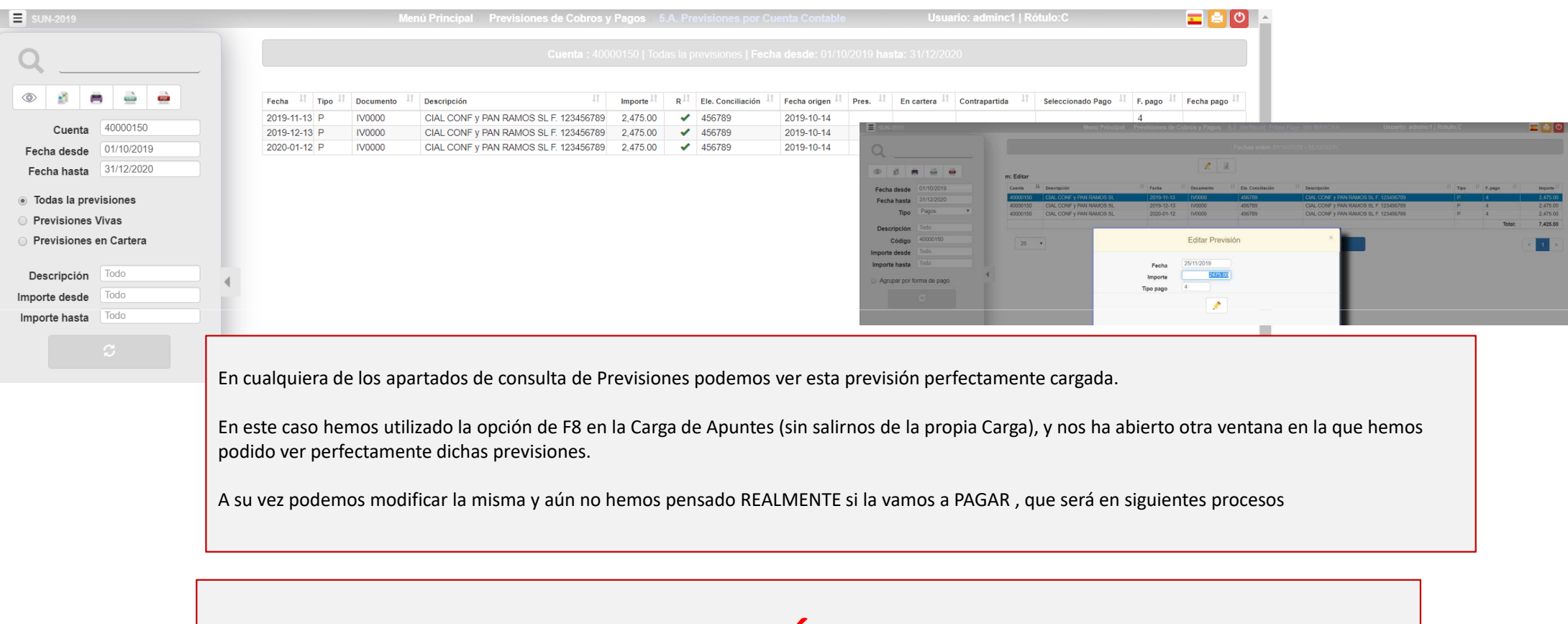

# Ver EXPLICACIÓN APARTADO 5